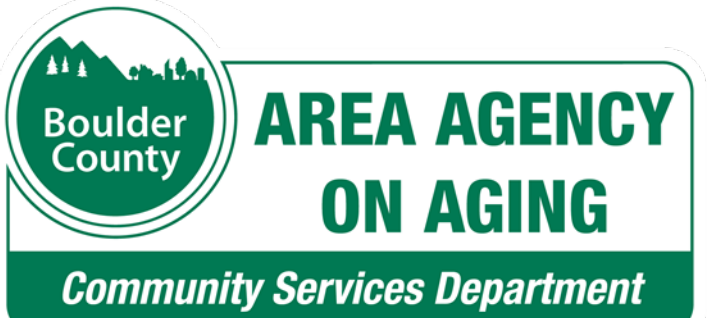

Boulder County Area Agency on Aging Solicitation of Qualifications for **Financial Assistance** SOQ **#7228-21** 

### **Submittal Instructions** for OAA-SYS<sup>®</sup> - Request For Proposals System

### **Submittal Due Date** May 5, 2021, 2:00 p.m.

### The Overall Process

- **1**. Register :: Create a profile and log in
- 2. Create blank response
- **3.** Develop a response :: Fill in the details
- 4. Check for errors
- 5. Submit your finished response

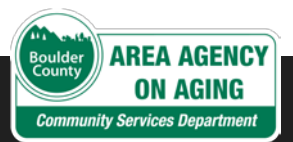

### Step 1: Create Profiles

For you and your agency

# Login Setup

- Go to: <u>https://bouldercountyaaa.oaa-sys.com/rfp/public</u>
- From Open Solicitations, select:
   BCAAA SOQ for Financial Assistance

First, select the SOQ -

• The screen expands with instructions.

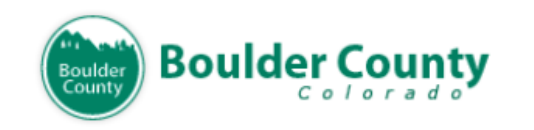

OAA-SYS® Request For Proposals System

| Please Log In                             |                                                       |                                                                   |
|-------------------------------------------|-------------------------------------------------------|-------------------------------------------------------------------|
| Open Solicitations:<br>E-mail<br>Password | BCAAA SOQ for Financial As<br>BCAAA SOQ for Choices@H | ssistance (04/13/21-05/01/21)<br>Iome Program (04/13/21-05/30/21) |
| l                                         | Login                                                 |                                                                   |

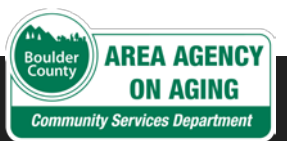

# Login Setup, cont'd

- Optional Click to review, in advance, the SOQ Required Reading.
- If an agency profile account has been set up, enter email and password, and click Login.
- Otherwise, click **please click here** to create an agency profile account.

#### Terms and Conditions display.

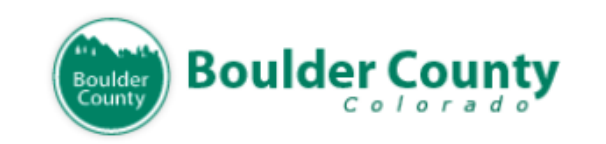

#### OAA-SYS® Request For Proposals System

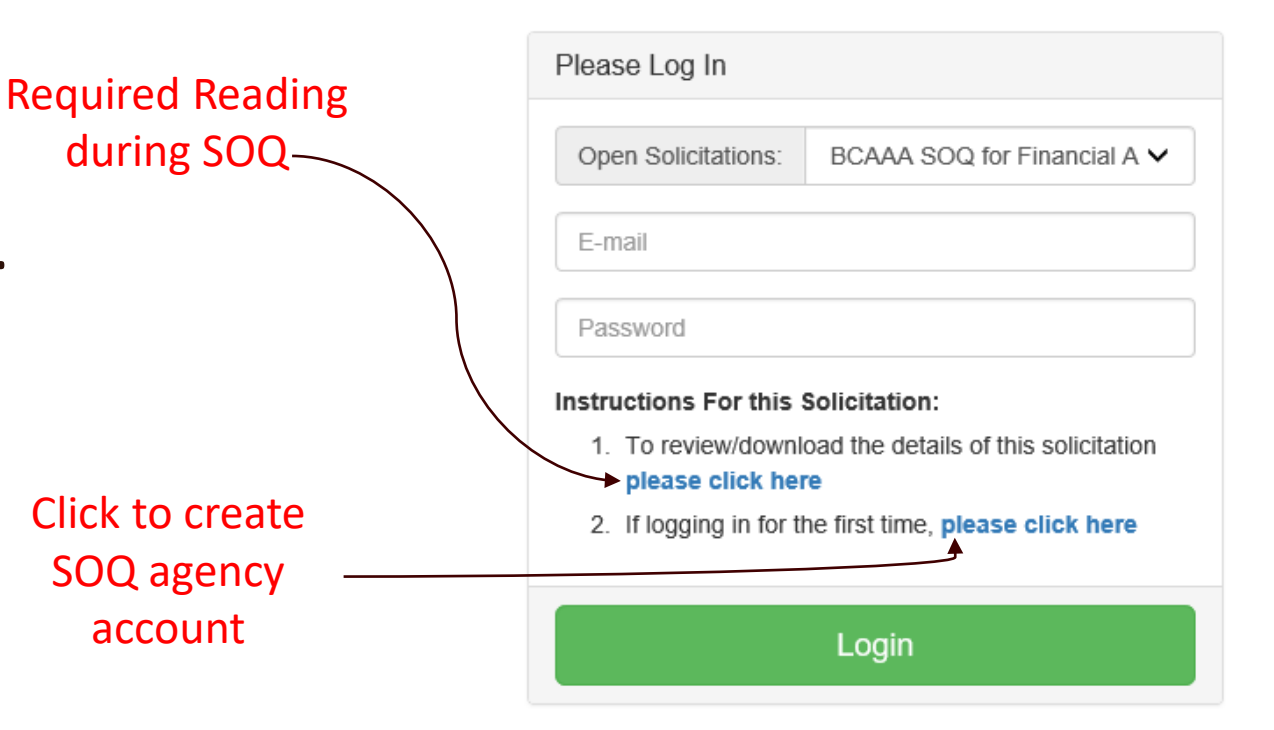

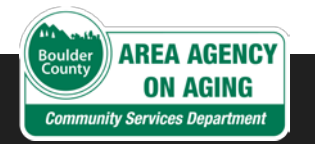

Login Setup, cont'd

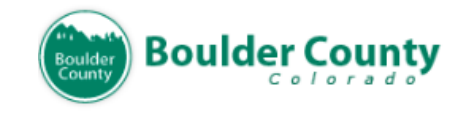

OAA-SYS® Request For Proposals System

### • Read **Terms and Conditions**.

If in agreement, select
 I AGREE and click Submit
 to continue setting up an agency account.

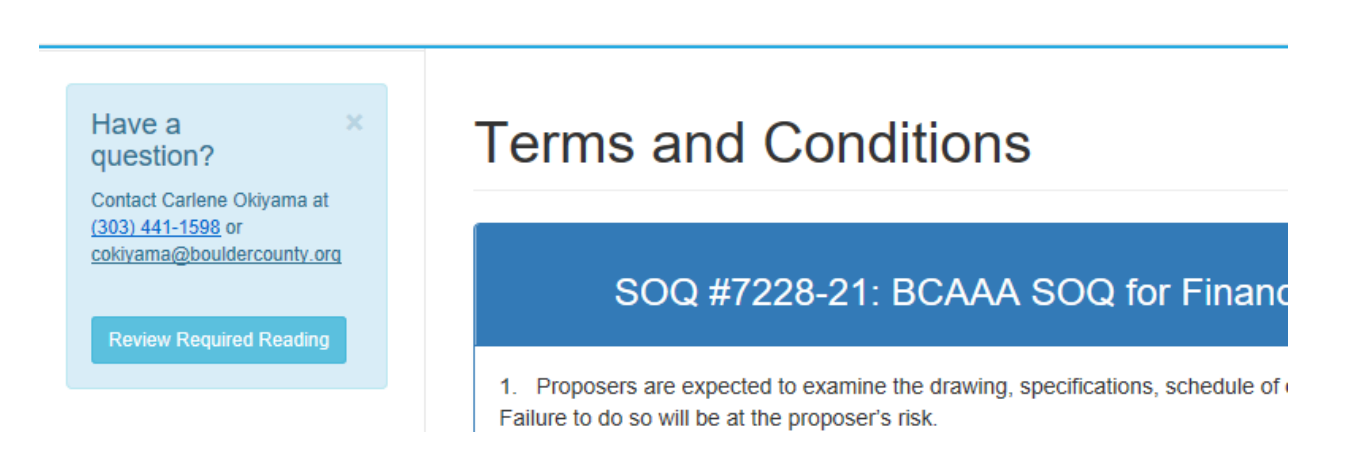

OI AGREE to the terms as noted above.

○ I DO NOT AGREE to the terms and conditions as noted above.

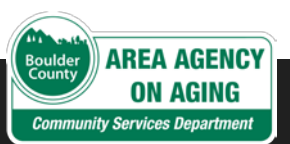

# Every agency must create a profile

- One-time agency profile setup First time agency accesses SOQ
- First of two-part process:
  - One profile for the **AGENCY**
  - Profile for SOQ contact.
- Click Create Agency Profile

#### Enter Your Agency Registration Code

#### Agency Already Registered?

If your agency has already registered for this Statement of Qualifications, enter your agency registration code below to continue

Agency Registration Code Obtain this code from person that created your agency prc Submit

#### Agency Not Registered?

If your agency has not yet registered for this Statement of Qualifications click the button below to create an agency profile and receive a registration code

Create Agency Profile

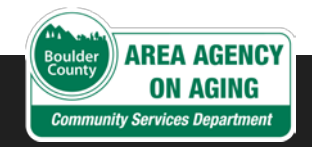

# Creating AGENCY profile

- Complete the agency registration form.
- 2. Click Create Agency Profile
- 3. An Agency Registration Code displays immediately and is also emailed to the address on the form.

#### Register Your Agency:

#### **BCAAA SOQ for Financial Assistance**

Please enter the following information about your agency.

Once you have registered your agency for this Statement of Qualifications, you will be assigned a system-generated Agency Registration Code. You will need to share this code with others in your organization before they can create their login profiles

Legal Name of Agency (as used in contracts)

DBA Name (if different)

#### Address

Street Address

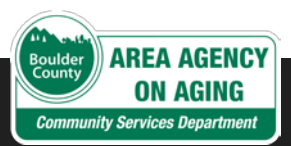

# Creating AGENCY profile (cont'd)

#### 4. Retrieve the **Agency Registration Code** from the screen. The code was also emailed:

You have successfully registered your agency for the following Statement of Qualifications: BCAAA SOQ for Financial Assistance

Your assigned Agency Registration Code is

#### TJY2-MYM6J

Please share this code with the others in your agency that also plan to work on this Statement of Qualifications. They will need this code to create their login profile.

- Provide agency SOQ contact(s) with the code.
   Share code with others in the agency working on the Response.
- 6. Enter in Agency Registration Code and click Submit to continue.

### Enter Your Agency Registration Code

A record for your agency was created successfully and assigned the registration code TJY2-MYM6J. This code was emailed to the address you provided, but PLEASE WRITE IT DOWN NOW. You will need to share it with your colleagues. Once you have recorded the code, enter it below to create yourself a login profile

#### Agency Already Registered?

If your agency has already registered for this Statement of Qualifications, enter your agency registration code below to continue

 Agency Registration Code
 Obtain this code from person that created your age
 Submit

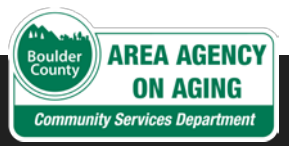

# Creating PERSONAL profile and Logging In

- Personal Login Profile form displays. Complete and click Save to create a personal login.
   Make note of the password.
- Login page displays.
   Select SOQ, enter personal login email address, and password. ——
- 3. Click Login.

| Create | Your | Personal | Login | Profile: |
|--------|------|----------|-------|----------|
|        |      |          |       |          |

**BCAAA SOQ for Financial Assistance** 

Your agency is registered for this RFP. Please create your own login profile

| First Name                                                        |                                                                                                    |  |
|-------------------------------------------------------------------|----------------------------------------------------------------------------------------------------|--|
|                                                                   |                                                                                                    |  |
| Last Name                                                         |                                                                                                    |  |
|                                                                   |                                                                                                    |  |
| Please Log In                                                     |                                                                                                    |  |
| Open Solicitations:                                               | BCAAA SOQ for Financial Assistance (04/13/21-05/01/21)                                                         |  |
| email-address@gm                                                  | ail.com                                                                                                    |  |
| •••••                                                             |                                                                                                    |  |
| nstructions For this<br>1. To review/dowr<br>2. If logging in for | Solicitation:<br>Iload the details of this solicitation please click here<br>the first time, please click here |  |
|                                                                   | Login                                                                                                    |  |

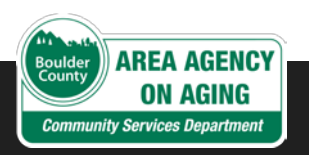

# SOQ Required Reading sections

# Required Reading for BCAAA SOQ for Financial Assistance

Please review each of the following sections of the required reading.

- SOLICITATION OF QUALIFICATIONS COVER PAGE
- PROPOSAL INSTRUCTIONS
- TERMS AND CONDITIONS
- SPECIFICATIONS
- NARRATIVE & QUALIFYING QUESTIONS
- INSURANCE REQUIRMENTS
- SUBMITTAL SECTION
- EVALUATION CRITERIA
- SIGNATURE PAGE
- BOULDER COUNTY SAMPLE CONTRACT

I have read and understand the information in the required reading sections.

Agree

Beginning with SOQ cover page, which includes the schedule, program details, and provider requirements:

- Sequence through each section.
- Check final checkbox and click **Agree**.
- Proceed to Agency Home Page.
- Create a new response.

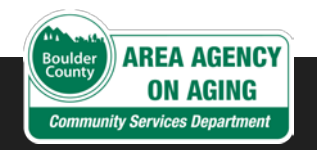

# Step 2: Create Blank Response

### A click of the button!

#### Agency Home Page

To create a new response, click the "Create new response" button. This will create a blank proposal for your to complete.

Create new response

### Step 3: Fill in Response Details

- Where the real work happens
  - Click **Edit**
  - **Response Description** displays with SOQ navigation menu on left.

| ID   | Name               | Created By   | Status     | Download<br>(pdf) | Edit   | Delete |
|------|--------------------|--------------|------------|-------------------|--------|--------|
| 3005 | NEW BLANK PROPOSAL | Jane Ireland | In Process | &<br>Download     | ✓ Edit | Delete |

Existing Proposals: 1

### Step 3: Response Details – Key Tasks

• Complete each section of the response.

Who completes what sections varies agency to agency.

• When finished, attach any required documents to submit with your response.

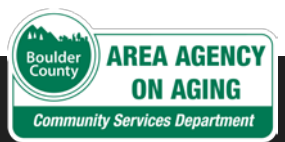

# Step 3: Response Details

### Navigation menu

- Four required **Response Details** sections:
  - ✓ Description
  - Services
  - Narrative questions
  - ✓ Attachments.
- When finished with one section, click on the next section in the navigation menu to continue.

| Boulder County          | ounty |
|-------------------------|-------|
| Proposal Status: In Pro | cess  |
| Home Page               |       |
| Response Details        | ~     |
| Description             |       |
| Services                |       |
| Narrative               |       |
| Attachments             |       |
| Agency Details          | <     |
| Finalize response       | <     |

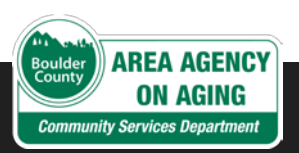

### Step 3: Response Details - Description

- 1. Enter Response Title.
- 2. Enter **Response Description**.
- 3. Click Save.
- 4. Select **Services** in the navigation menu to continue.

#### **Response Description**

Information saved successfully

#### Response Title:

ABC Emergency Housing Project

**Note:** You will have an opportunity to provide additional detail for each service under Services in the proposal.

#### **Response Description:**

After funds are procured, set up project administration and distribution committee to begin ide

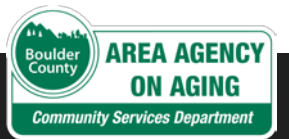

### Step 3: Response Details – Services

1. Click **Add Service** dropdown. Select service. Options include:

Financial Assistance - Caregiver Material Aid Financial Assistance for Caregivers Financial Assistance for Older Adults

#### 2. Click Add Now.

The service to be provided displays.

**3.** Select **Narrative** in the navigation menu to continue.

#### **Response Services**

Please identify the service(s) you plan to provide. Select the service from the dropdown below and then click the "Add Now" button.

| Add Service: | ~ |  | Add Now |
|--------------|---|--|---------|
|--------------|---|--|---------|

Services Provided:

| Service ID | Service                             | Delete |
|------------|-------------------------------------|--------|
| 4096       | Financial Assistance for Caregivers | Delete |

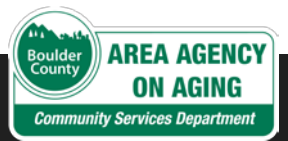

### Step 3: Response Details - Narrative

- Concerning the service program, answer all required questions in narrative form.
- Remember to save often to prevent loss of data.
- Then, as applicable, answer the additional questions.
- When finished, click
   Attachments in navigation menu.

#### **Response Narrative**

Please address the questions listed below, limiting each response to approximately 750 words. You do not need to use complete sentences. Lists, bulleted items, etc. are acceptable but please be as specific as possible. Remember to save often. Your session will time out after 20 minutes of inactivity.

Question 1: [Required]

Briefly describe the work your organization does and specifically the services you offer to older adults and caregivers?

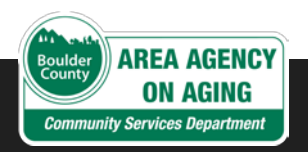

### Step 3: Response Details – Upload Docs

#### Click **Add Now** to attach and upload the required and additional documents. Valid formats:

Valid file types:

- · Microsoft Word (.doc or .docx)
- · Microsoft Excel (.xls or .xlsx)
- · PDF (.pdf)
- JPEG image/scan (.jpg or .jpeg)
- PNG image/scan (.png)

#### On the navigation menu, go to Agency Details > Agency Information

#### **Upload/Attach Documents**

Submit the following documents along with your response. Required documents are flagged so. Include the other documents if they are appropriate for your specific response:

- 1. Insurance Certificate REQUIRED
- 2. W-9 REQUIRED
- 3. Sample Contract deviations and justification

Select the document to add from the list below to create a blank record of the documents you wish to upload. Then use the "edit" link in the table to describe and upload the document. NOTE: You can upload multiple copies of the same type of document (for example, if your document is split across multiple files).

|  | Add This Document Type | Insurance Certificate | Add Now |
|--|------------------------|-----------------------|---------|
|--|------------------------|-----------------------|---------|

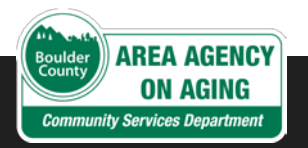

# Step 3: Agency Details – Agency

#### Complete Agency Information

form.

Click Save.

On the navigation menu, go to Agency Details > Contact Information

| Proposal Status: In Proc | ess | ▲ Jane Ireland (Adept Boulder Caregiving) <del>▼</del>                |
|--------------------------|-----|-----------------------------------------------------------------------|
| A Home Page              |     |                                                                       |
| Proposal Details         | <   | Agency Information                                                    |
| magency Details          | ~   | Agency Name                                                           |
| Agency Information       |     | Adept Boulder Caregiving                                              |
| Contact Information      |     | DBA Name: (If different)                                              |
| Finalize proposal        | <   |                                                                       |
|                          |     | Federal Employer ID Number (FEIN):                                    |
|                          |     | 299-99-9999                                                           |
|                          |     | Inception Date:                                                       |
|                          |     | 01/01/2020                                                            |
|                          |     | Organization Type:                                                    |
|                          |     | Non-profit 🗸                                                          |
|                          |     | DBE status:(Select all that apply-hold shift key to select multiples) |
|                          |     | Woman-owned<br>Minority-owned                                         |
|                          |     |                                                                       |

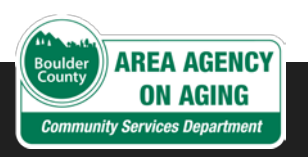

# Step 3: Agency Details - Contact

Complete primary contact information and create other contact records.

In navigation menu, click **Finalize Response** ► **Validate** 

#### **Contact Information**

Please identify the relevant individuals who will serve as the point of contact for the following roles

- Agency Director/CEO/Executive Director REQUIRED
- Proposal Contact REQUIRED
- · Peer Place Data Entry
- · Contract Contact
- Program Manager
- · Reimbursement Requests
- Other

Add new contact

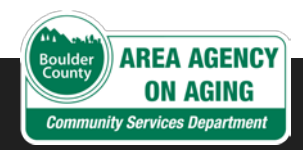

### Step 4: Finalize Response – Check for errors

Validate. Submit. Print.

### Step 4: Validation Process

- RFP system reviews response for errors.
- First attempt will probably yield errors.
- •Submit is not possible until all errors are resolved.

| Errors Found: 18<br>Errors must be resolved before you can submit this proposal. |
|----------------------------------------------------------------------------------|
| Description Errors                                                               |
| Budget Errors 1                                                                  |
| HOMEMAKER:- Revenues and Expenses (\$201.00 v \$2,200.00) must balance.          |
| Units/Clients Errors                                                             |
| Narrative Errors                                                                 |
| Attachment Errors                                                                |
| Agency Details Errors 3                                                          |

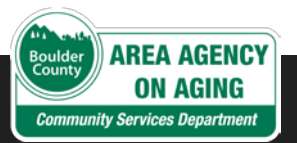

### Step 4: Validation Process

| Proposal Status: Vali | idated | ▲ Jane Ireland (Adept Boulder Caregiving)•                                         |
|-----------------------|--------|------------------------------------------------------------------------------------|
| A Home Page           |        |                                                                                    |
| Proposal Details      | <      | Proposal Validation                                                                |
| Agency Details        | <      |                                                                                    |
| Prinalize proposal    | ~      | Validation Results                                                                 |
| Validate              |        | Congratulations! Your request validated successfully and is ready to be submitted  |
| Submit                |        | congratulations: Four request validated successfully and is ready to be submitted. |
| Print                 |        |                                                                                    |

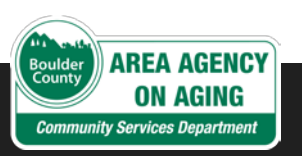

### Overview of the submit process

•All electronic

- Requires request and receipt of system-generated "Proposal Identification Number" (PIN)
  - System emails the PIN
  - There must be valid emails for two key contacts:
    - CEO/Director of the agency
    - SOQ response contact.

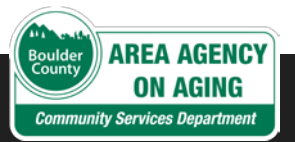

### Step 5: Submit Finalized Response

Submit your Response

# Step 5: Finalize Response – Request a PIN Digital Signature

- Under Submit Response, click
   Request PIN.
- •Complete form and click **Submit**.

| Title       |  |  |
|-------------|--|--|
|             |  |  |
| Email       |  |  |
| Submit Date |  |  |
| 11/13/2019  |  |  |
| Enter PIN   |  |  |
|             |  |  |

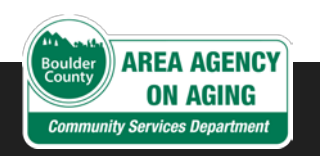

### Step 5: Finalize Response – Request a PIN

- Receive PIN by email.
- Return to **Submit** proposal.
- Click Submit Proposal.

#### Submit proposal

Your proposal is ready to submit.

In order to do so, you must first obtain an electronic Proposal Identification Number (PIN). Request your PIN by clicking on the button below.

#### Request PIN

- A PIN was emailed to you
- If you do not receive a PIN within 20 minutes, please call Heather Jones at (970) 248-2717
- Note that PINs time out after twenty four (24) hours. You must have an active PIN in order to submit.

Already Have Your PIN?

Submit Proposal

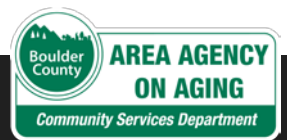

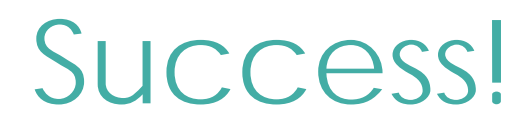

#### Confirmation

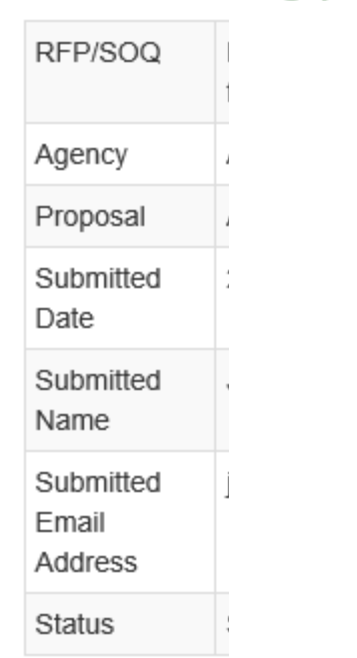

#### The following proposal was submitted successfully

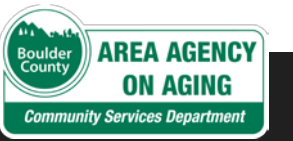